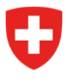

Eidgenössisches Justiz- und Polizeidepartement EJPD

Bundesamt für Polizei fedpol Polizeisysteme & Identifikation (PSI) Abteilung Ausweise & Zentralstellen Zentralstelle Explosivstoffe

## Die Abgabe von Vorläuferstoffen erfassen

Will eine Kundin oder ein Kunde Vorläuferstoffe, die gemäss Art. 3 VSG<sup>1</sup> und Anhang I VVSG<sup>2</sup> Zugangsbeschränkungen unterliegen, oder Mischungen und Lösungen, die Vorläuferstoffe enthalten, kaufen, muss die Verkäuferin oder der Verkäufer eine Identitätskontrolle durchführen und die Abgabe von Vorläuferstoffe im Onlineportal von fedpol registrieren. Zunächst loggt sich der Verkäufer oder die Verkäuferin ins Onlineportal von fedpol<sup>3</sup> ein. Es öffnet sich die in *Abbildung 1* dargestellte Startseite.

| Schweizerische Eidgenossenschaft<br>Confederation suisse<br>Confederazione Svizzera<br>Confederazion svizra                                                                                                    | area-fedpol                                                                                                    |                          |                                                                                                    | 🕑 单 📴 FR IT I                                                                                                    | EN |
|----------------------------------------------------------------------------------------------------|----------------------------------------------------------------------------------------------------|--------------------------|----------------------------------------------------------------------------------------------------|----------------------------------------------------------------------------------------------------|----|
| Home                                                                                                    |                                                                                                    |                          |                                                                                                    |                                                                                                    |    |
| Willkommen im fedpol Online-Porta                                                                                                    | I                                                                                                    |                          |                                                                                                    |                                                                                                    | Î  |
| Dieses Portal ermöglicht die Interaktion m<br>explosionsfähige Stoffe. Diese Stoffe unte<br>explosionsfähige Stoffe <u>VSQ</u> und sind in A<br>finden.                                                                                                    | it fedpol in Bezug auf Vorläuferstoffe für<br>fliegen dem Bundesgesetz für<br>nhang 1 der Verordnung <u>VVSG</u> zu |                          |                                                                                                    |                                                                                                    |    |
| Eine Erwerbsbewilligung beantragen                                                                                                    | Ihre Verkaufsstelle eröffnen                                                                                        |                          |                                                                                                    | ∎ Frei 📲 Bewilligung 🔳 Verboten                                                                                                    |    |
|                                                                                                    |                                                                                                    | Ammoniumnitrat **        | 45.7%                                                                                                    | >45.7% 100%                                                                                                    |    |
| Eine Erwerbsbewilligung ansehen                                                                                                    | Ihre Verkaufsstelle verwalten                                                                                       | Kaliumchlorat *          | 40%                                                                                                    | >40% 100%                                                                                                    |    |
| Ihren Account verwalten                                                                                                    | Bei Verkaufsstelle aktivieren                                                                                       | Kaliumperchlorat *       | 40%                                                                                                    | >40% 100%                                                                                                    |    |
| Einen Verdacht melden                                                                                                    | Eine Abgabe erfassen                                                                                                | Natriumchlorat *         | 40%                                                                                                    | >40% 100%                                                                                                    |    |
|                                                                                                    |                                                                                                    | )<br>Natriumperchlorat * | 40%                                                                                                    | >40% 100%                                                                                                    |    |
|                                                                                                    |                                                                                                    | Nitromethan              | 16%                                                                                                    | >16% 100%                                                                                                    |    |
|                                                                                                    |                                                                                                    | Salpetersäure            | <b>3%</b> >3% 10%                                                                                                    | >10% 100%                                                                                                    |    |
|                                                                                                    |                                                                                                    | Wasserstoffperoxid       | <b>12%</b> >12% 35%                                                                                                    | >35% 100%                                                                                                    |    |
|                                                                                                    |                                                                                                    |                          | <ul> <li>* Sind in einem Gemisch mel<br/>überschreitet deren Gesam<br/>Zugangsstufe "Verbotener</li> <li>** Bei Ammoniumnitrat entsp</li> </ul> | hrere der aufgeführten Chlorate und Perchlorate enthalten und<br>tkonzentration den Grenzwert von 40%, so gilt ebenfalls die<br>Zugang".<br>richt der Grenzwert von 45.7% einem Stickstoffgehlt von 16%. |    |
| Schweizerische Eidgenössenschaft         Eidgenössisches Justiz- und Polizeidepartement EJPD           Confederatione Struzera         © 2022 Informatik Service Center ISC-EJPD           Confederation struzera         © 2022 Informatik Service Center ISC-EJPD |                                                                                                    |                          |                                                                                                    |                                                                                                    | ^  |

Abbildung 1: Startseite des Online-Portals

<sup>&</sup>lt;sup>1</sup> Bundesgesetz über Vorläuferstoffe für explosivfähige Stoffe

 <sup>&</sup>lt;sup>2</sup> Verordnung über Vorläuferstoffe für explosionsfähige Stoffe
 <sup>3</sup> Bundesamt für Polizei fedpol

Wenn die Schaltfläche "Eine Abgabe erfassen" nicht vorhanden ist, kann es sein, dass der Verkäufer oder die Verkäuferin noch nicht als solche/r im System registriert ist. In diesem Fall sollten Sie wie in Kapitel 1.3 des Dokuments "Eine Verkaufsstelle eröffnen und Angestellte registrieren" beschrieben vorgehen.

Sobald der Verkäufer oder die Verkäuferin registriert ist, kann er oder sie auf die Schaltfläche "Eine Abgabe erfassen" in *Abbildung 2* klicken.

| Home  |                                                                                                    |                              |  |  |  |
|-------|----------------------------------------------------------------------------------------------------|------------------------------|--|--|--|
| Willk | ommen im fedpol Online-Portal                                                                                                    |                              |  |  |  |
| i     | Dieses Portal ermöglicht die Interaktion mit fedpol in Bezug auf Vorläuferstoffe für explosionsfähige Stoffe. Diese Stoffe unterliegen dem Bundesgesetz für explosionsfähige Stoffe <u>VSG</u> und sind in Anhang 1 der Verordnung <u>VVSG</u> zu finden. |                              |  |  |  |
|       |                                                                                                    |                              |  |  |  |
| Ein   | e Erwerbsbewilligung beantragen                                                                                                    | Ihre Verkaufsstelle eröffnen |  |  |  |

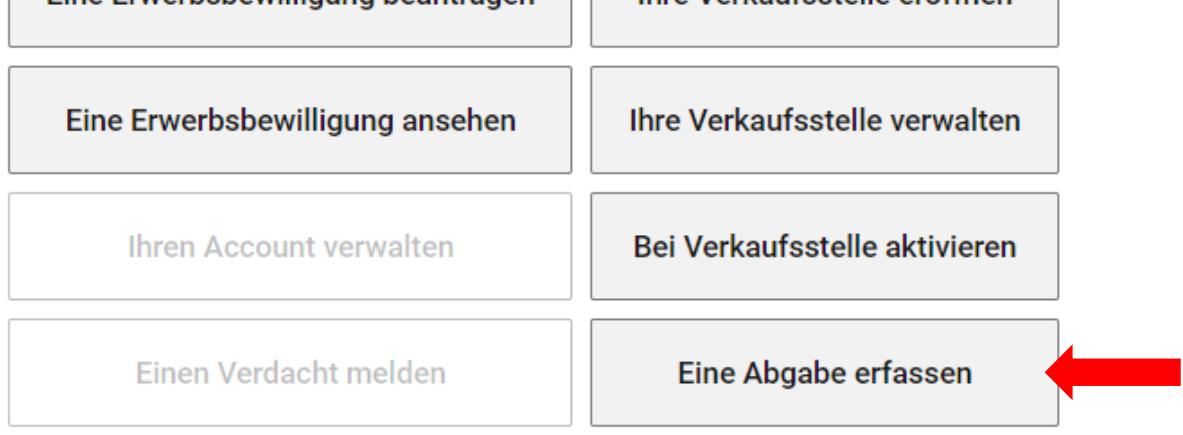

## Abbildung 2: Online-Portal

Wenn der Verkäufer oder die Verkäuferin in mehreren Filialen arbeitet, muss er oder sie zunächst wie in *Abbildung 3* auswählen, in welcher Filiale er oder sie in dem Moment arbeitet. Standardmässig wird dem Verkäufer oder der Verkäuferin die zuletzt gewählte Filiale vorgeschlagen. Bei Verkäufern oder Verkäuferinnen, die nur in einer Filiale arbeiten, wird dieser Schritt nicht angezeigt.

| Schweizerische Eidgenossenschaft<br>Confederation suisse<br>Confederazione Svizzera<br>Confederaziun svizza | ic-area-fedpol              |               | ⊘ ⊥ | DE FR IT EN         |
|----------------------------------------------------------------------------------------------------|-----------------------------|---------------|-----|---------------------|
| Home                                                                                                    |                             |               |     |                     |
| Abgabe erfassen                                                                                             |                             |               |     |                     |
| Uerkaufsstelle auswählen                                                                                    | Erwerbsbewilligung erfassen | Käufer prüfen |     | Positionen erfassen |
| fedpol, Guisplatz undefined, 3003 Bern                                                                      |                             |               |     | X 💌                 |
|                                                                                                    |                             |               |     | Weiter              |

Abbildung 3: Erster Schritt bei der Erfassung der Abgabe

Wenn Sie als Verkäufer oder Verkäuferin in einer einzigen Filiale arbeiten, gelangen Sie direkt auf die nächste Seite, die in *Abbildung* 4 dargestellt ist. In diesem Schritt muss der Verkäufer/die Verkäuferin die angezeigten Daten überprüfen und die Bewilligungsnummer in das Feld mit der Nummer 1 eingeben und auf Weiter klicken. Dieses Feld kann mit einem Scanner oder einem Typeahead<sup>4</sup> ausgefüllt werden.

| Schweizerische Eidgenossenschaft<br>Confederation suisse<br>Confederazione Svizzera<br>Confederazion svizza | a-fedpol                    |               | ⊘ ≛ | DE FR IT EN         |
|----------------------------------------------------------------------------------------------------|-----------------------------|---------------|-----|---------------------|
| Home                                                                                                    |                             |               |     |                     |
| Abgabe erfassen                                                                                             |                             |               |     |                     |
|                                                                                                    |                             |               |     |                     |
| <ul> <li>O</li> </ul>                                                                                       | 2                           | (i)           |     | <i>(</i>            |
| Verkaufsstelle auswählen                                                                                    | Erwerbsbewilligung erfassen | Käufer prüfen |     | Positionen erfassen |
| Mitarbeiter Verkaufsstelle<br>David, Rumo fedpol, Guisplatz, 3003 Bern                                      |                             |               |     |                     |
| Kaufdatum*<br>21.12.2022                                                                                    |                             |               |     |                     |
| Erwebstevelligung-Nummer*           14b9           14b92d8d-90e1-4110-8808-66e85c58c61a                     |                             |               |     | Zurück Weiter       |
| Eidgenössisches Justiz- und Polizeidepartement EJPD<br>© 2022 Informatik Service Center ISC-EJPD            |                             |               |     |                     |

Abbildung 4: Zweiter Schritt bei der Erfassung der Abgabe

<sup>&</sup>lt;sup>4</sup> Eine Computerfunktion, bei der Suchergebnisse angezeigt werden, während eine Suchanfrage eingegeben wird. Diese Funktion beginnt, wenn x Zeichen getippt wurden.

Anschliessend kann der Verkäufer oder die Verkäuferin auf der in *Abbildung* 5 dargestellten Seite die Gültigkeit der Bewilligung überprüfen. Das Symbol «  $\checkmark$  » wird angezeigt, wenn die Bewilligung gültig ist, und das Symbol « û », wenn sie nicht gültig ist. Bevor Sie die nächste Schaltfläche drücken, sollten Sie die Identität der Person anhand einer Identitätskarte, eines Reisepasses oder eines Ausländerausweises überprüfen. Beachten Sie, dass nur die auf dem Bildschirm angezeigten Daten gültig sind. Schliesslich muss die auf dem Monitor angegebene Person den Kauf persönlich tätigen. Wenn der Verkäufer oder die Verkäuferin die Identitätsprüfung abgeschlossen hat, kann er oder sie die Checkbox anklicken und zum nächsten Schritt übergehen.

| Schweizerische Eidgenossenschaft<br>Confederation suisses<br>Confederazione Svizera<br>Confederazion svizera                                                              | ⑦ L DE FR IT EN     |
|----------------------------------------------------------------------------------------------------|---------------------|
| Home                                                                                                    |                     |
| Abgabe erfassen                                                                                                    |                     |
| Verkaufsstelle auswählen     Erwerbsbewilligung erfassen     Käufer prüfen                                                                                                | Positionen erfassen |
| Kaufdatum         Verkaufsstelle         Erwerbsbewilligung-Nummer           21.12.2022         fedpol, Guisplatz, 3003 Bern         14b92d8d-90e1-4110-8808-66e85c58c61a |                     |
| Kundenpersonalien       Familienname     Vorname/n       Geburtsdatum       Rumo     David       1.11.1990                                                                |                     |
| Bitte prüfen Sie die Identität anhand eines gültigen amtlichen Ausweises. 🛈<br>🜌 Personalien geprüft                                                                      |                     |
|                                                                                                    | Zurück Weiter       |
|                                                                                                    |                     |
| Eidgenössisches Justiz- und Polizeidepartement EJPD<br>© 2022 Informatik Service Center ISC-EJPD                                                                          |                     |

Abbildung 5: Dritter Schritt bei der Erfassung der Abgabe

In diesem Schritt, der in *Abbildung 6* dargestellt ist, muss der Verkäufer oder die Verkäuferin den verkauften Artikel5 eintragen, indem er oder sie die Daten in die Felder mit der Nummer 1 eingibt, auf das « + » klickt und dann das Feld 2 ausfüllt. Die Anwendung zeigt ihm die Gültigkeit der Bewilligung mit dem Symbol « ✓ »an, wenn sie gültig ist, «  $\Delta$  », wenn sie ungültig ist, oder «  $\hat{\mu}$  », wenn er auf «Prüfen» drücken muss, um die Gültigkeit zu überprüfen, falls sich die ursprünglich eingegebenen Daten geändert haben.

Ein Verkäufer oder eine Verkäuferin, der oder die das Verhalten eines Kunden verdächtig findet, kann die Schaltfläche « >>>> in 3 drücken, um seinen oder ihren Verdacht zu melden. Wenn die Checkbox aktiviert ist, ist es dann möglich, den Grund für den Verdacht zu beschreiben. Der Verkäufer oder die Verkäuferin hat noch eine letzte Möglichkeit. Er oder sie

<sup>&</sup>lt;sup>5</sup> Wenn der Artikelname nicht existiert, geben Sie bitte die enthaltene(n) Substanz(en) ein. Sie können den fehlenden Artikelnamen auch an fedpol melden, das ihn für zukünftige Registrierungen hinzufügen wird.

kann den Verkauf auch dann durchführen, wenn die verkaufte Substanz keine gültige Zulassung mehr hat, indem er oder sie auf « » in 4 klickt. Diese Option sollte nur genutzt werden, wenn der Verkäufer oder die Verkäuferin sich in Gefahr fühlt. Es ist zu beachten, dass fedpol bei Verwendung dieser Option die Abgabe als verdächtig bewertet. Um die Registrierung des Verkaufs abzuschliessen, klicken Sie einfach auf «Speichern» und die Daten werden an fedpol übermittelt.

| Confederaziun svizra                              | ublic-area-fedpol                              |                         |                                       |                    |               | ⊘ ≛      | DE FR IT            | EN |
|---------------------------------------------------|------------------------------------------------|-------------------------|---------------------------------------|--------------------|---------------|----------|---------------------|----|
| Home                                              |                                                |                         |                                       |                    |               |          |                     |    |
| Abgabe erfassen                                   |                                                |                         |                                       |                    |               |          |                     |    |
|                                                   |                                                |                         |                                       |                    |               |          |                     |    |
| Verkaufsstelle auswählen                          | Erwerbsbev                                     | villigung erfassen      |                                       |                    | Käufer prüfen |          | Positionen erfasser | n  |
| Kaufdatum Mitarbeiter<br>21.12.2022 David, Rumo   | Verkaufsstelle<br>fedpol, Guisplatz, 3003 Bern | Erwerbsbew<br>14b92d8d- | rilligung-Nummer<br>90e1-4110-8808-66 | 5e85c58c61a        |               |          |                     |    |
| Artial arfassan *<br>Hydrogenii peroxidum 35% sol | X 💌 Konz. in %                                 | Anzahi Gebinde *<br>1   | Gebindegrösse *<br>1                  | Einheit *<br>Litri | •<br>•        |          | Status 🗸 🚽          |    |
| Artikel erfassen *<br>Nitromethan 55%             | X 👻 Konz. in %                                 | Anzahl Gebinde *<br>1   | Gebindegrösse *<br>1                  | Einheit *<br>Litri | • Trotzdem ve | rkauft 🕖 | Status 🛕 🗕          |    |
| Artikel erfassen *<br>ACIDO NITRICO 10%           | X 👻 Konz. in %                                 | Anzahl Gebinde *<br>1   | Gebindegrösse *<br>1                  | Einheit *<br>Litri | •<br>         |          | Status 🏚 🗕          |    |
| 3                                                 |                                                |                         |                                       |                    |               |          | 2+                  | ,  |
| Verdächtige Abgabe                                |                                                |                         |                                       |                    |               | Zurück   | Prüfen Speichern    |    |

Abbildung 6: Vierter Schritt bei der Erfassung der Abgabe